# [How to] **PRINTING ON MAGNETS**

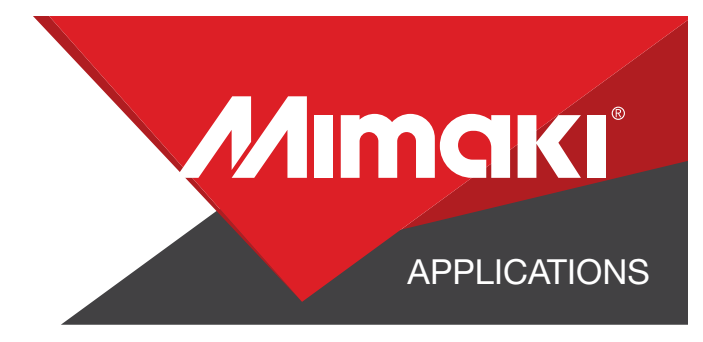

With thin magnetic sheeting for UV inkjet printing you can print and cut vibrant magnets

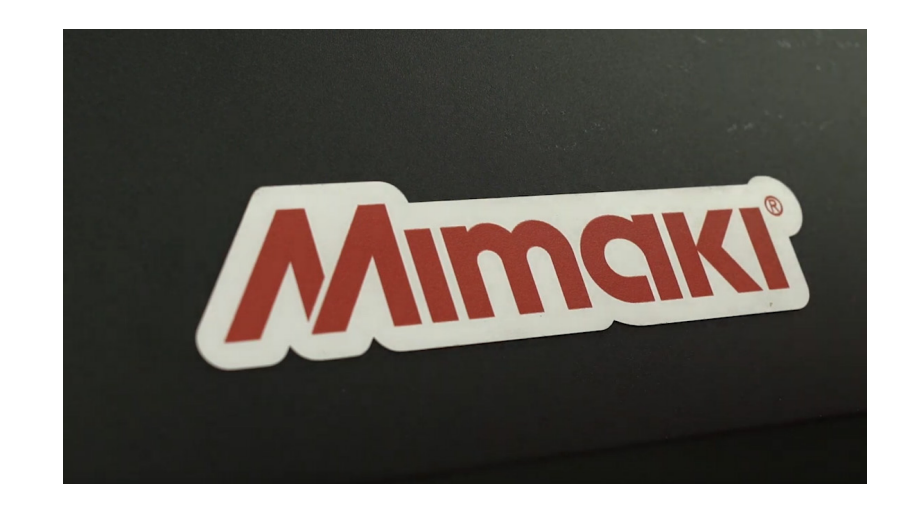

PRINTER: UCJV300 Series

RASTERLINK VERSION: RasterLink 6 Plus Ver 2.1

MEDIA: Magnum Magnetics PROFILE: Magnum Magnetics TYPE: Full Color PASSES: 32 OVERPRINT: 1

RESOLUTION: 600x1200

INK: LUS 170 INK CONFIGURATION: CMYK + CL CL + W W AMOUNT OF INK USED: 1.292cc

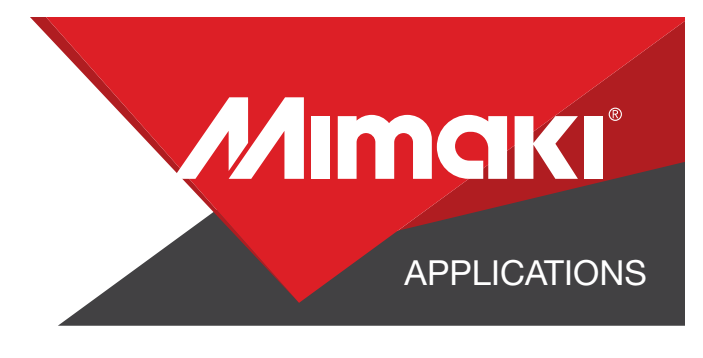

# **STEP 01: STEP INFORMATION**

### **1.1 Create an Illustrator Document**

- Create your document and artboard to your preferred size. For this particular design we've used 8x5 inches.
- Load a design into the file and arrange it inside the artboard

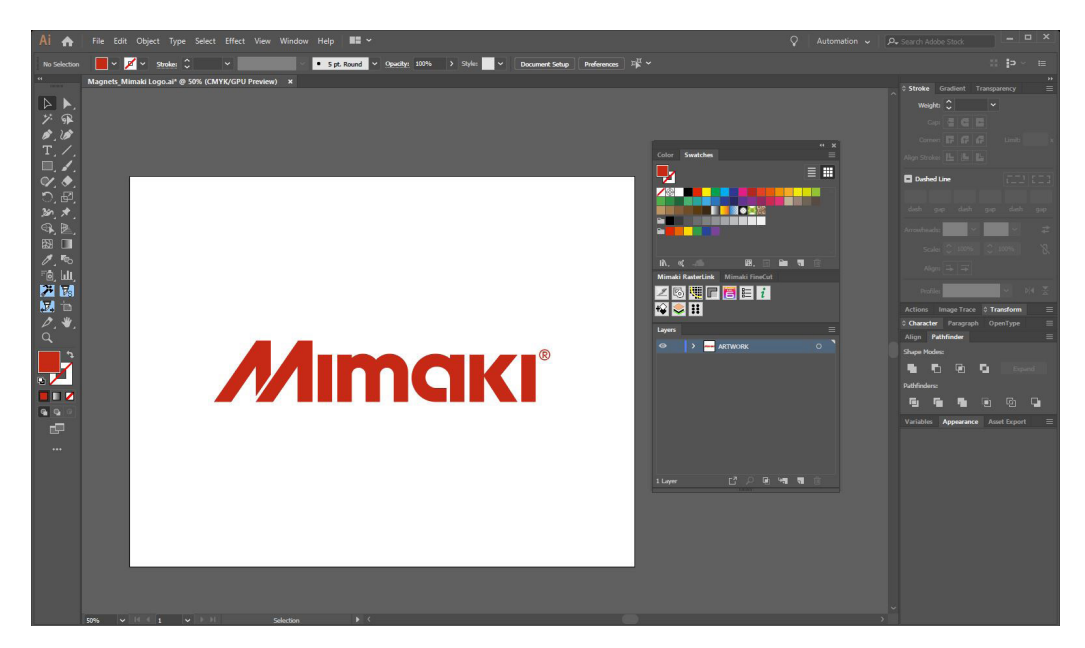

### **1.2 Create your Cut Lines**

- Create a path around all your artwork. This will serve as your Perforated Cut line
- Select the path and use the Mimaki Illustrator Plugin to register the paths as mimaki cut lines

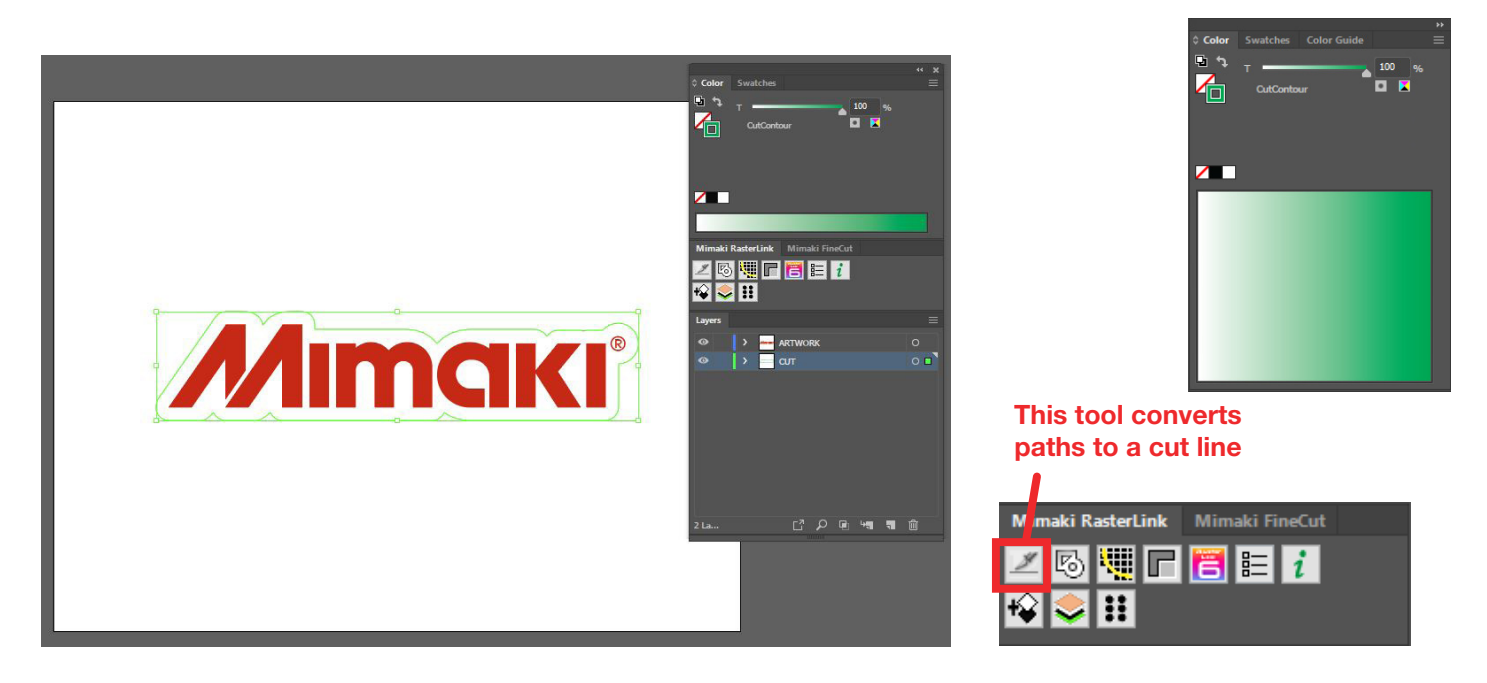

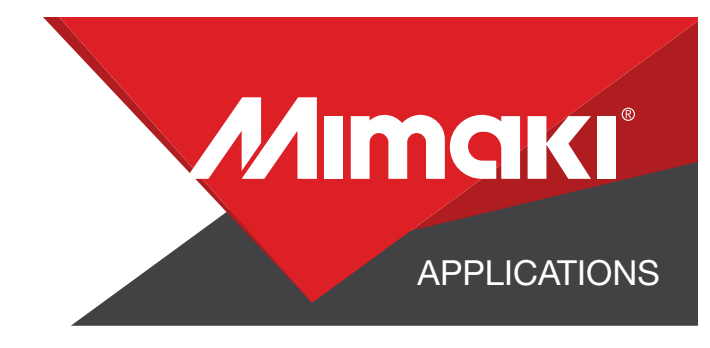

#### **1.3 Save Your Layers**

- You should now have a graphic with:

- Cut lines
- Artboard
- Save all the layers as an EPS file.

### **STEP 02: RASTERLINK SETTINGS**

### 2.1 Create an Illustrator Document

- Load your files into Rasterlink

### 2.2 Quality and Profile Change

- In the 💽 Quality section select the profile and resolution to fit the material you are printing on.

NOTE: You can adjust these settings as desired. For this example we used the settings in the image below.

### **STEP 03: CUT SETTINGS**

### 3.1 Setup Cut Settings on the UCJV

- On your printer under the Tools tab select "Cut 1" and change the settings to fit a perforated cut on your material, making sure to turn "Half Cut" on.

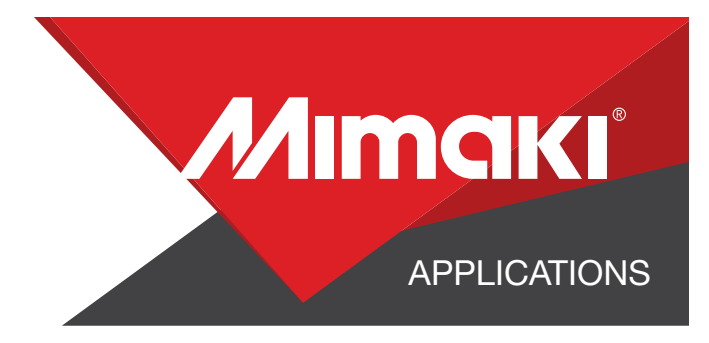

### **3.2 Rasterlink Cut settings**

- Go to the 🐺 General Print Section.
- In the "Cut Edit" tab under "Cut Path" select your green perforated cut line.
- In "Cut Condition" change the Panel Settings to "User Definition" then select Cut 1 then select Apply

| Cut Path   | 19                                 |                       |               |       |   | NUTE: Make      | su   |
|------------|------------------------------------|-----------------------|---------------|-------|---|-----------------|------|
| Spot color | t color Cut                        |                       | Cut Condition |       |   | your cut settin | ıg ł |
| Culcondu   | V                                  | Faner                 | Seang         |       |   | Half Cut o      | ff   |
|            | Spot color path C<br>Cut Condition | ut<br>User Definition | •             | Ļ     |   |                 |      |
|            | Tool                               | CUT1                  | 1             |       |   |                 |      |
|            | Speed                              | 30                    | cm/s          |       |   |                 |      |
|            | Pressure                           | 100                   | . 9           |       |   |                 |      |
|            | Offset                             | 0.30                  | mm            |       |   |                 |      |
|            |                                    |                       |               | Apply | 1 |                 |      |
|            |                                    |                       |               |       | 4 |                 |      |

## **STEP 04: APPLICATION**

### 4.1 Loading the Material

- When loading the magnet material into the printer, make sure there is a sheet of material covering the metal section in the back of the UCJV

- Load the material over the sheet into the printer

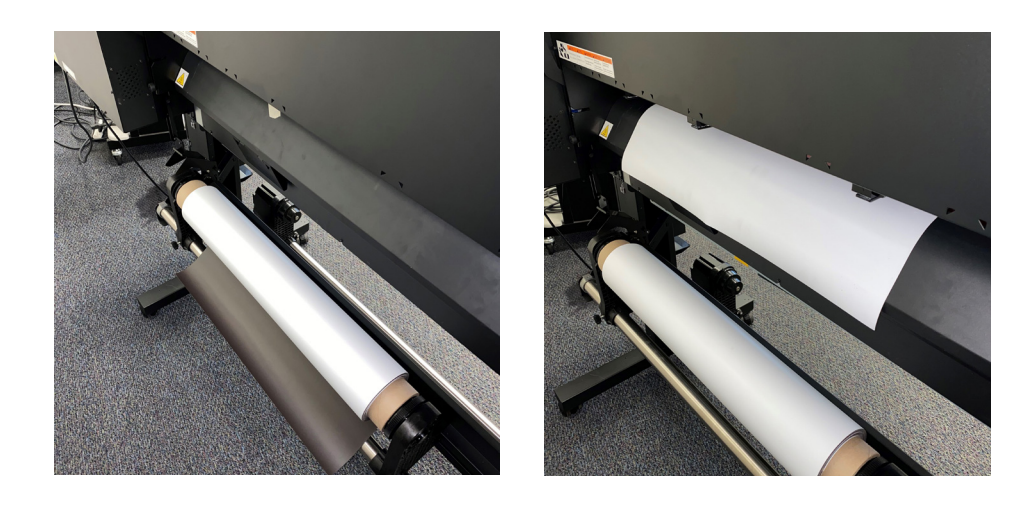

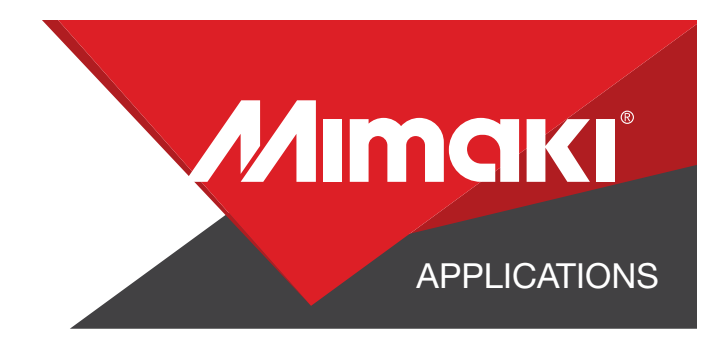

### 4.2 Align Your Artwork

- Click the 🛃 General Print tool on the Rasterlink toolbar. Here you can align your object to the material and create any copies.

### 4.3 Print

- Choose the 🛅 Execution tool in the RasterLink toolbar.
- Select print and cut from the dropdown, and click start to send the file to the printer.

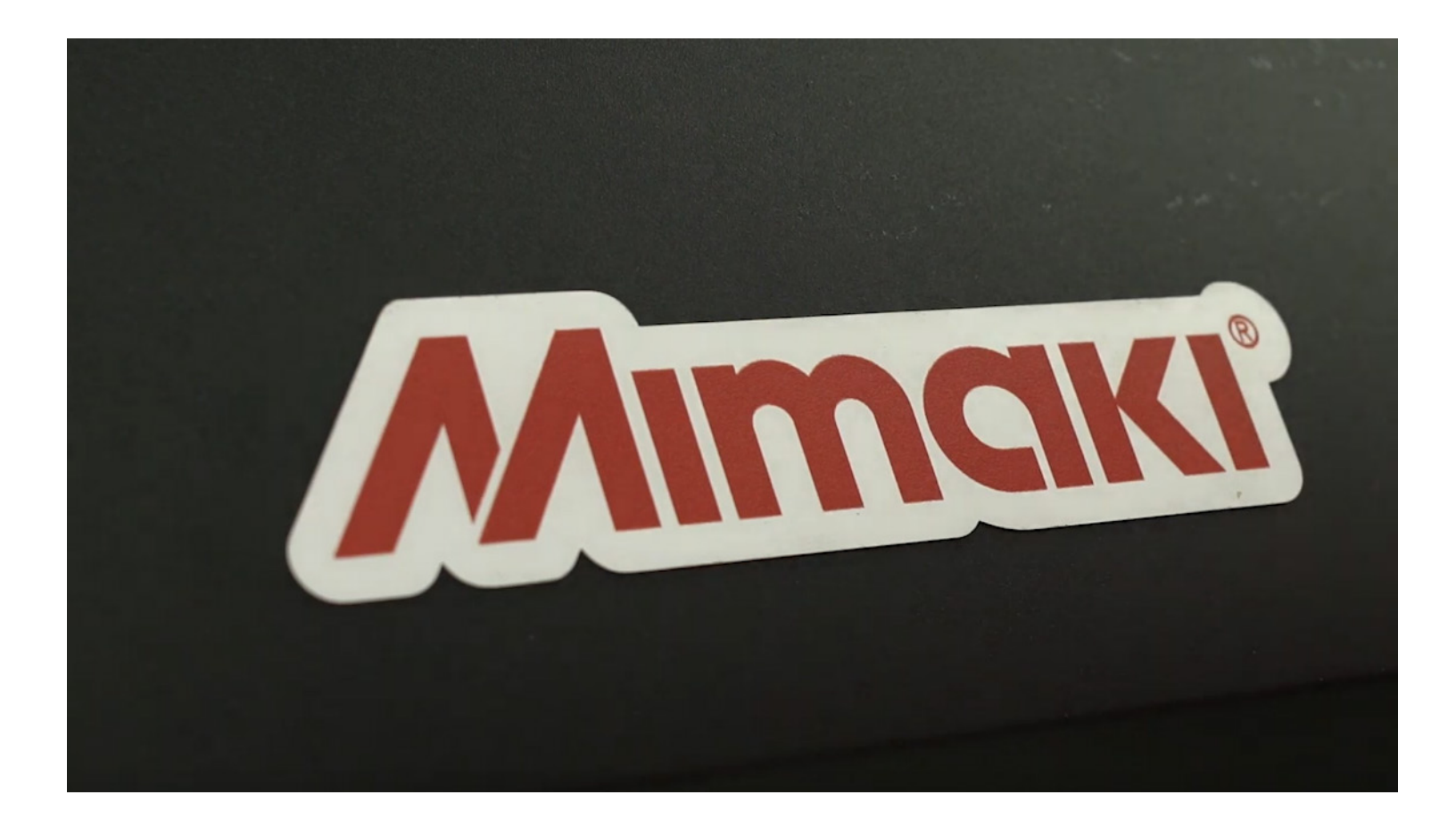